## Уважаемые участники ЕГЭ 2015 г.!

## Информируем Вас о доступности сервиса «Предоставление участникам ЕГЭ доступа к его результатам и работам»

ШАГ 1. Чтобы получить доступ к сервису , необходимо пройти по ссылке <u>http://check.ege.edu.ru</u>

## Вы попадаете на следующую страницу:

|                         | /check-ege-edu.m/ Q = C 20110. By agriume _ Strae Dependent pervention                                                                                                    |       |
|-------------------------|----------------------------------------------------------------------------------------------------|-------|
| 👍 <i>Э</i> Отель Юсон А | адлер, 12 н 🤌 Коллекция веб-фрагм 🔻 🐌 Рекомендуемые сайты 👻                                                                                                    |       |
|                         |                                                                                                    | ^     |
|                         |                                                                                                    |       |
|                         | Официальный информационный портал                                                                                                    |       |
|                         | Единого государственного экзамена                                                                                                    |       |
|                         |                                                                                                    |       |
|                         | РЕЗУЛЬТАТЫ ЕГЭ                                                                                                    |       |
|                         | Фамилия                                                                                                    |       |
|                         |                                                                                                    |       |
|                         | Имя                                                                                                    |       |
|                         |                                                                                                    |       |
|                         | Отчество                                                                                                    |       |
|                         |                                                                                                    |       |
|                         | код регистрации номер документа (без серии)                                                                                                    |       |
|                         | Регион                                                                                                    |       |
|                         | ×                                                                                                    |       |
|                         | Внимание. Решение о публикации результатов на официальном портале ЕГЭ                                                                                                    |       |
|                         | припилает региональная целір обрасоти плофолация каждио региона. Соли<br>вашего региона нет в силске, Бан необходино обратиться в региональный<br>центр обработки информации Вашего региона или на официальный сайт РЦОИ |       |
|                         | Вашего региона.<br>Введите код с картинки                                                                                                    |       |
|                         |                                                                                                    |       |
|                         | Скачивание Attachments_mibatueva@minobr.permkrai.ru_2015-05-18_15-06-00.zip завершено.                                                                                                    |       |
|                         | Открыть 🔻 Открыть папку Просмотреть загрузки                                                                                                    | 17.50 |
|                         | 🗏 🥝 🧿 🖄 🖳 🗖                                                                                                    | 17:50 |

## Вопросы и ответы по сервису «Результаты ЕГЭ»

График публикации результатов экзаменов

| Дата<br>экзамена | Предмет                      | Тестовый<br>балл | Минимальный<br>балл | Статус экзамена   | Апелляция |
|------------------|------------------------------|------------------|---------------------|-------------------|-----------|
| 03.12.2014       | Сочинение                    | зачёт            |                     | Экзамен обработан | нет       |
| 26.03.2015       | <u>Математика профильная</u> | 24               | 27                  | Экзамен обработан | нет       |
| 30.03.2015       | <u>Русский язык</u>          | 72               | 24                  | Экзамен обработан | нет       |
| 21.04.2015       | <u>Математика базовая</u>    | 5                | 3                   | Экзамен обработан | нет       |

Внимание!

-

В случае если:

— напротив предмета установлен статус «Результат скрыт»

- напротив предмета установлен статус «Экзамен обработан» и при этом значение тестового балла пустое

2

Вам необходимо обратиться в РЦОИ Вашего региона для получения результатов.

ШАГ 3. В этом разделе вы знакомитесь с подробными результатами ваших экзаменов и можете просмотреть бланки сочинения (изложения).